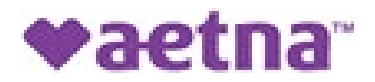

## **Edison Township Board of Education**

## Find a Provider Instructions – Dental Plans

- Visit our website <u>www.aetna.com</u>
- In the search bar up top type in **Find a Doctor**
- Click on Find a Doctor, Dentist or Hospital | Aetna
- Under Guests > Click on Plan from an employer
- On the right side of the page, under **Continue as a Guest**, enter your zip code or city and state; you may adjust the mileage bar to your desired search radius (0-100 miles) > Click Search
- Select your plan: you may type in the plan name Dental PPO/PDN with PPO 11 and Extend in the box or scroll down to Dental to select the plan name

| Dental PPO/PDN with PPO II and Extend Network |                                        |
|-----------------------------------------------|----------------------------------------|
| ۲                                             | Dental PPO/PDN with PPO II and Extend™ |
|                                               | Continue                               |

• Enter the name of your provider in the "what do you want to search for...?" box or select Dental Care to further look for dentist.